# 報告フォーム入力マニュアル

## 【1】掲載する画像の準備(画像のサイズの縮小と保存)

#### 1、画像を縮小サービスを提供しているホームページへ移動する。(無料)

http://r.fc2.com/

| FC2       |                         |  |
|-----------|-------------------------|--|
| ■ FC2画像縮小 |                         |  |
|           | 💽 お手持ちの画像を希望のサイズに縮小します  |  |
|           | 圓 画像ファイル                |  |
|           |                         |  |
|           | 元面像の縦検を超える値の場合はエラーになります |  |
|           | 対応ファイル形式: JPEG/PNG/GIF  |  |
|           | 展 縮小サイズ                 |  |
|           | ◎幅き指定して 縦横比を保つ          |  |
|           | ₩ px                    |  |
|           | ○幅、高さを指定する              |  |
|           | 幅 px×高さ px              |  |
|           | 漢行                      |  |

2、画像ファイルを選ぶ。

参照ボタンをクリックし画像ファイルをパソコンの中から選び出し、「最後に開く」をクリ ックします。

例:画像ファイルは、マイドキュメントのマイピクチャなどに入っていたり、デジカメを 利用して撮影した場合は、D ドライブや、E ドライブなどに入っていたりする場合があり

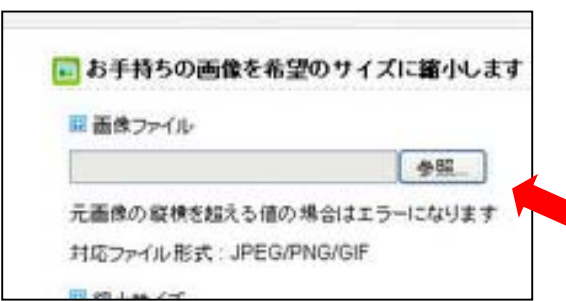

ます。(ファイル形式は、jpg 形式)

# 3、サイズを指定し、縮小する。

「幅を指定して縦横比を保つ」にチェックを入れて、幅 215 と入力し、実行ボタンをクリ ックする。

| 国 お手持ちの画像を希望のサ                   |
|----------------------------------|
| 🗉 画像ファイル                         |
| ファイルを選択 選択されていま                  |
| 元画像の縦横を超える値の場合に                  |
| 対応ファイル形式:JPEG/PNG/G<br>国 徳 - サイブ |
| ■ 稲小リイス ● 幅を指定して縦横比を保つ           |
| 幅 215 px                         |
|                                  |

4、縮小した画像を保存する。

画面下のほうに「ダウンロードボタン」が表示されるのでクリックし保存する。 保存した場所を覚えておいてください。

| 💽 ダウンロ・                         | <u> </u>                                     |
|---------------------------------|----------------------------------------------|
| <mark>縮小が完了しま</mark><br>以下のダウンロ | <mark>した。</mark><br>ユードボタンから画像をダウンロードしてください。 |
| 💽 ▼元ファイ                         | (JL                                          |
|                                 | 幅:480 px / 高さ:325 px サイズ:21.29 KB            |
| 国 ▼縮小フ                          | アイル                                          |
|                                 | 幅:215 px / 高さ:145 px / サイズ:3.95 KB           |
|                                 | ダウンロード                                       |

## 5、報告書フォームのページに行き、入力を行う。

http://www.zenkokutategu.com/entryform.html に行き、報告書フォームを入力していく。 この時に、操作に慣れていない人は、メモ帳(ウィンドウズ標準搭載ソフト)などを利用 して文章を作成後、その文章をコピー、貼り付けを行うとスムーズに作業を進めることが できます。

掲載する画像は、ファイル選択ボタンをクリックして小さくなった画像を選択し、最後に 確認画面ボタンをクリックし、最後に、決定をクリックする。

確認時に画面を戻り、修正は可能ですが、決定をクリックしてしますと、修正は管理者以 外できませんの後了承ください。

|                | (     | (                    |                       |
|----------------|-------|----------------------|-----------------------|
| ※画像の模幅は21      | 参照    | 参照<br>※画像の機幅は215ピクセル | 参照…<br>※画体の機幅は218ピクセル |
| 2-PU-LOVAL-SCA | 4462  |                      | 680                   |
| ※画像の機幅は21      | 5ピクセル | ※画像の機幅は215ビクセル       | ※画体の検袖は215ビクセル        |